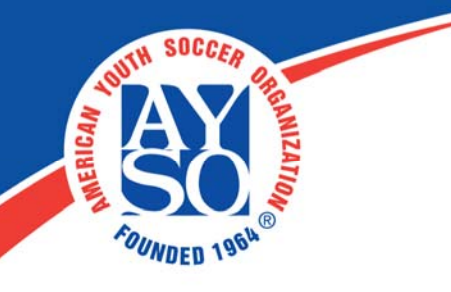

# How to Refund Registration on Blue Sombrero

## Refunds

There are many different scenarios that can arise when issuing refunds for registration. Below are a few examples.

If you are using our merchant account: You will only be allowed to refund credit card payments if you have enough money in your invoice balance pool. Your pool consists of credit card payments collected during the current invoice period. Check out our <u>disbursement schedule</u> on our Accounting FAQ's page to see when invoice periods begin and end.

Money will start accumulating in your pool at 6:01 PM ET at the beginning of the next invoice period. You can always refer to the Account Summary Report, located in the Billing Reports section, to know the amount of money in your pool. Be sure to enter the disbursement period end date as the Start Date.

If you use your own 3rd party merchant account, most 3rd Party Merchant Accounts allow you to issue refunds directly back to user credit cards.

If you still choose to refund back by check, you, the club, will be responsible for sending the check out.

# **Refund Examples:**

#### Scenario 1 (Most Common):

A user registered and paid, but does not want to play anymore, so they need a **full refund** and their **registration cancelled**.

- 1. Go to Orders.
- 2. Find the order that you wish to **refund** by searching or using one of the filters provided.

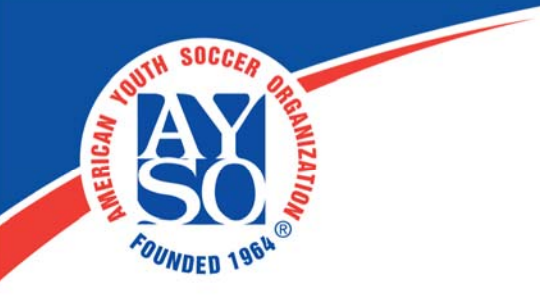

3. Once you find the order you want to refund, click the **Manage** button next to it.

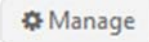

4. On the **Order Details** screen, find and click on the **Refund** button.

| Hermione Granger<br>Order Status:                    | <b>Order #4172941</b><br>Made on 1/9/2017 5:07:53 PM                              |  |  |
|------------------------------------------------------|-----------------------------------------------------------------------------------|--|--|
| PENDING                                              | Order Amount: \$350.00                                                            |  |  |
| Billing Details Print Page                           | Payment Amount: \$200.00                                                          |  |  |
| Order Details:                                       | Total Due: \$150.00                                                               |  |  |
| 1 Hermione Granger<br>12/12 Non Tryout >> Division 1 | Item PricePaymentBalance\$350.00\$200.00\$150.00EditTransferX Cancel Registration |  |  |
| Payments                                             | Refund Receive Payments                                                           |  |  |
| Date Amount Method Status Subscription Item          |                                                                                   |  |  |

5. On the next page, click on the **Refund** button again and enter the amount you'd like to refund the user.

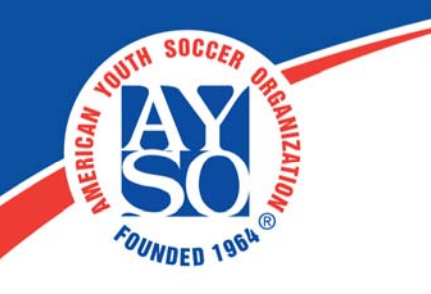

| Payment Date     | Method      | Status                | Total Amount | al Amount |  |  |
|------------------|-------------|-----------------------|--------------|-----------|--|--|
| 01/09/2017       | Credit Card | Completed             | \$200.00     | Refund    |  |  |
| Program          | Division    | Player Name/Team Name | e Amount     | Refund    |  |  |
| 12/12 Non Tryout | Division 1  | Hermione Granger      | \$200.00     | \$ 200    |  |  |
|                  |             | Total Completed       | \$200.00     |           |  |  |

6. Scroll down to the **Refund/Void Information** section and choose whether you want to refund directly back to the user's **credit card** or if you'd like to send them a **check** instead.

Make sure you give a **Reference/Memo** for this refund if it is a check and choose whether or not you would like to send an **email confirmation** to the user regarding this refund.

| Refund Type *             | Credit Card | <ul> <li>Mail in check</li> </ul> |  |
|---------------------------|-------------|-----------------------------------|--|
| Refund Amount*            | \$200.00    |                                   |  |
| <b>Email Confirmation</b> | Yes         | O No                              |  |

- 7. Click Submit.
- 8. Go to **Orders** >> filter or sort for the order you need to cancel >> click **Manage** next to the order >> and then click **Cancel Registration**.

\*The **Amount to Refund** on the Cancellation screen will show as \$0.00 since you already refunded the account.

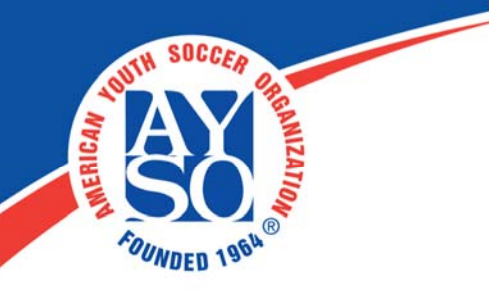

#### Scenario 2:

Someone registered and paid too much (the full price instead of a minimum payment option), but still wants to play. This person still **needs to pay off the full amount**, but can't do it all at once.

- 1. Go to Orders.
- 2. Find the order that you wish to **partially refund** by searching or using one of the filters provided.
- 3. Once you find the order you want to partially refund, click the **Manage** button next to it.

🌣 Manage

4. On the **Order Details** screen, find and click on the **Refund** button.

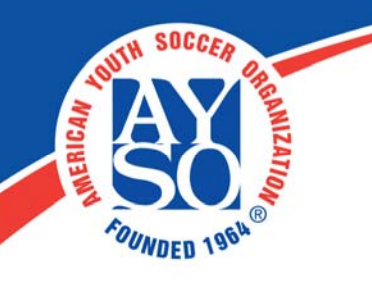

| Hermione Granger<br>Order Status:                       | <b>Order #4172941</b><br>Made on 1/9/2017 5:07:53 PM                                                                          |  |  |  |
|---------------------------------------------------------|----------------------------------------------------------------------------------------------------|--|--|--|
| PENDING<br>Billing Details Print Page                   | Order Amount: \$350.00<br>Payment Amount: \$200.00                                                                            |  |  |  |
| Order Details:                                          | Total Due: \$150.00                                                                                                    |  |  |  |
| 1 Hermione Granger<br>12/12 Non Tryout >> Division 1    | Item Price     Payment     Balance       \$350.00     \$200.00     \$150.00       Edit     Transfer     X Cancel Registration |  |  |  |
| Payments<br>Date Amount Method Status Subscription Item | Refund Receive Payments                                                                                                    |  |  |  |

5. Enter the **partial amount** (the amount they overpaid) that you'd like to refund to the user.

| Payment Date Method |             | Status Total Amount      |                    |        |  |  |
|---------------------|-------------|--------------------------|--------------------|--------|--|--|
| 01/09/2017          | Credit Card | Completed                | Completed \$200.00 |        |  |  |
| Program             | Division    | Player Name/Team Nam     | e Amount           | Refund |  |  |
| 12/12 Non Tryout    | Division 1  | Hermione Granger         | \$200.00           | \$ 100 |  |  |
|                     |             | Total Completed \$200.00 |                    |        |  |  |

6. Scroll down to the **Refund/Void Information** section and choose whether you want to refund directly back to the user's **credit card** or if you'd like to send them a **check** instead.

Make sure you give a **Reference/Memo** for this refund and choose whether or

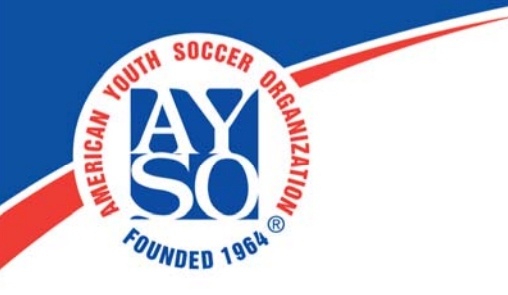

not you would like to send an **email confirmation** to the user regarding this refund.

- 7. Click Submit.
- 8. Now the user will have an open balance on their account for the partial amount that you refunded them. They can log in to their account and pay this balance whenever they'd like.

## Scenario 3:

Someone gets injured in the middle of the season, but already paid for the whole season -- so they need a **partial refund** without cancelling their registration.

- 1. Go to Orders.
- 2. Find the order that you wish to **partially refund** by searching or using one of the filters provided.
- 3. Once you find the order you want to partially refund, click the **Manage** button next to it.

🌣 Manage

4. Click the **Edit/Collapse** button >> and then the **Add Fee/Discount** button.

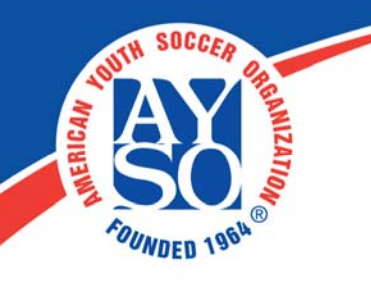

| Hermione Granger                                     | ſ        |         | Order #41729                                         | <b>41</b><br>7:53 PM                                    |
|------------------------------------------------------|----------|---------|------------------------------------------------------|---------------------------------------------------------|
| PENDING<br>Billing Details Print Page                |          |         | Order Amount:<br>Payment Amount:                     | \$350.00<br>\$200.00                                    |
| Order Details:                                       |          |         | Total Due:                                           | \$150.00                                                |
| 1 Hermione Granger<br>12/12 Non Tryout >> Division 1 |          |         | Item Price Pay<br>\$350.00 \$20<br>Collapse Transfer | went Balance<br>00.00 \$150.00<br>X Cancel Registration |
| Description ()                                       | Price    | Notes ① | Notify?                                              |                                                         |
| Division Price                                       | 300.00   |         |                                                      |                                                         |
| Account level fee                                    | 50.00    |         |                                                      | Edit 🗙                                                  |
| Total Installment Fee                                | 0.00     |         |                                                      |                                                         |
| Item Total                                           | \$350.00 |         |                                                      | + Fee/Discount                                          |

5. In the **Description** column, give details about the adjustment you are making (ex. Partial Refund for Injury) -- this will be visible to the user.

In the **Price** column, enter a **negative amount** for the amount you want to take off the order so you can refund the user in step 8. See image below.

In the **Notes** column, enter a short note as a reminder (ex. your initials or a brief explanation for why you are adjusting the order).

| ľ | Partial Refund Injury                         | O Give Discount | \$ 150 + Note | + Note | √ Save | imes Cancel |
|---|-----------------------------------------------|-----------------|---------------|--------|--------|-------------|
|   | Ton Foreign Calaba Anno Astronados de esta de | Charge Fee      |               |        |        |             |

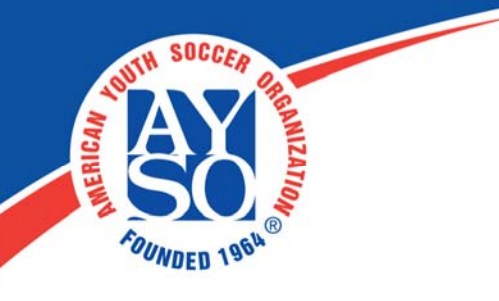

- 6. Make sure you hit the **Save** button. The partial amount will now show up as an **Open Order** (the amount will be in parentheses -- as in the club owes the user money).
- 7. Now go to **Orders** >> **Open Orders**.
- 8. **Refund** the amount that is now open on the order (See <u>Refund Payments for</u> <u>Open Orders</u>).

If you do need further assistance, Regional Commissioners will receive priority support by emailing aysosupport@bluesombrero.com or by calling 866-258-3303. Parents with questions may email support@bluesombrero.com.